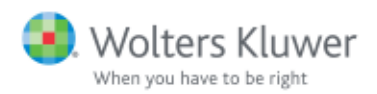

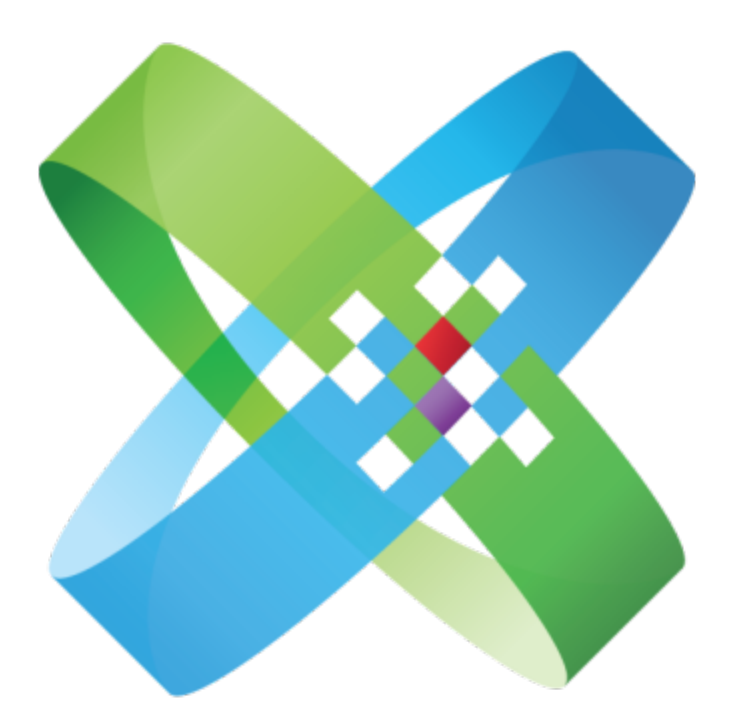

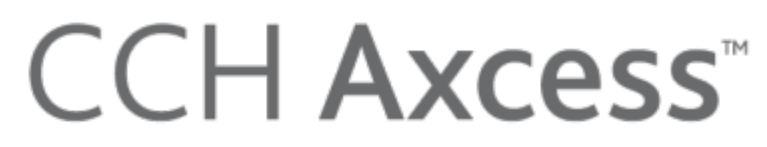

At the Center of the Firm in Motion

CCH<sup>®</sup> eSign

Quick Start Guide January 2022 © 2022 CCH Incorporated and its affiliates and licensors. All rights reserved. Material in this publication may not be reproduced or transmitted, in any form or by any means, without prior written permission. Requests for that permission should be directed to:

#### CCH Incorporated

#### 2050 West 190<sup>th</sup> Street, Suite 300

#### Torrance, CA 90504

The contents of this publication are believed to be accurate. However, responsibility cannot be assumed for the information contained herein, and the consequences resulting from the use thereof. Material in this publication is subject to change without notice.

This User Manual and the computer software it describes are designed to provide accurate and authoritative information in regard to the subject matter covered. They are distributed with the understanding that the publisher is not engaged in rendering accounting, legal, or other professional service. If legal advice or other expert assistance is required, the services of a competent professional should be sought.

"CCH Axcess" is a trademark of CCH Incorporated.

"Windows" is a registered trademark of Microsoft Corporation.

All other brand, product, or company names are trademarks or registered trademarks of their respective owners.

# Contents

|                                                                                                    | 1                                                        |
|----------------------------------------------------------------------------------------------------|----------------------------------------------------------|
| Welcome to CCH eSign                                                                                                    | 1                                                        |
| Sending Form 8879 and State Equivalents for Electronic Signature                                                                                                    | 1                                                        |
| What Else Can Be Electronically Signed?                                                                                                    | 2                                                        |
| What Forms Cannot Be Electronically Signed?                                                                                                    | 2                                                        |
| The Process Flow for Form 8879 and State Equivalent Forms                                                                                                    | 2                                                        |
| Chapter 2 - Setting up CCH eSign                                                                                                    | 4                                                        |
| Setting up Your eSign Account                                                                                                    | 4                                                        |
| Activating the Send for eSign Option                                                                                                    | 5                                                        |
| Accessing Your eSign Account and Setting up Users                                                                                                    | 6                                                        |
| Adding Users                                                                                                    | 6                                                        |
| Selecting a Role                                                                                                    | 6                                                        |
| Configuring Signers in CCH Axcess Tax                                                                                                    | 7                                                        |
| Customizing Account Settings                                                                                                    | 8                                                        |
| Customizing the Firm Name                                                                                                    | 8                                                        |
| Customizing Security Policies                                                                                                    | 8                                                        |
| Customizing Notification Preferences                                                                                                    | 9                                                        |
| Managing Branding                                                                                                    | 9                                                        |
| Chapter 3 - Sending e-file Signature Authorization Forms                                                                                                    | 0                                                        |
| Tracking eSign Status in the Electronic Filing Status System                                                                                                    |                                                          |
|                                                                                                    | 12                                                       |
| Chapter 4 - The Signer Experience for an e-file Signature Authorization                                                                                                    | 12                                                       |
| Chapter 4 - The Signer Experience for an e-file Signature Authorization<br>Form with KBA                                                                                                    | 12<br>  <b>3</b>                                         |
| Chapter 4 - The Signer Experience for an e-file Signature Authorization<br>Form with KBA<br>Knowledge Based Authentication                                                                                                    | 12<br>  <b>3</b><br> 3                                   |
| Chapter 4 - The Signer Experience for an e-file Signature Authorization<br>Form with KBA<br>Knowledge Based Authentication<br>Receiving Email Notifications                                                                                                    | 12<br>  <b>3</b><br> 3                                   |
| Chapter 4 - The Signer Experience for an e-file Signature Authorization<br>Form with KBA<br>Knowledge Based Authentication<br>Receiving Email Notifications<br>Beginning the Signing Process                                                                                                    | 12<br>  <b>3</b><br> 3<br> 3                             |
| Chapter 4 - The Signer Experience for an e-file Signature Authorization<br>Form with KBA<br>Knowledge Based Authentication<br>Receiving Email Notifications<br>Beginning the Signing Process<br>Providing Responses to KBA Questions                                                                                                    | 12<br>  <b>3</b><br> 3<br> 4                             |
| Chapter 4 - The Signer Experience for an e-file Signature Authorization         Form with KBA         Knowledge Based Authentication         Receiving Email Notifications         Beginning the Signing Process         Providing Responses to KBA Questions         Providing a PIN                                                                                                    | 12<br>  <b>3</b><br> 3<br> 3<br> 4<br> 4                 |
| Chapter 4 - The Signer Experience for an e-file Signature Authorization         Form with KBA         Knowledge Based Authentication         Receiving Email Notifications         Beginning the Signing Process         Providing Responses to KBA Questions         Providing a PIN         Providing Consent per Requirements of the ESIGN Act                                                                                                    | 12<br>  <b>3</b><br> 3<br> 3<br> 4<br> 5                 |
| Chapter 4 - The Signer Experience for an e-file Signature Authorization         Form with KBA         Knowledge Based Authentication         Receiving Email Notifications         Beginning the Signing Process         Providing Responses to KBA Questions         Providing a PIN         Providing Consent per Requirements of the ESIGN Act         Providing a Signature                                                                                                    | 12<br>13<br>13<br>14<br>14<br>15<br>15                   |
| Chapter 4 - The Signer Experience for an e-file Signature Authorization         Form with KBA         Knowledge Based Authentication         Receiving Email Notifications         Beginning the Signing Process         Providing Responses to KBA Questions         Providing a PIN         Providing Consent per Requirements of the ESIGN Act         Providing a Signature         Sending Reminders                                                                                           | 12<br>13<br>13<br>14<br>15<br>15<br>16                   |
| Chapter 4 - The Signer Experience for an e-file Signature Authorization         Form with KBA         Knowledge Based Authentication         Receiving Email Notifications         Beginning the Signing Process         Providing Responses to KBA Questions         Providing a PIN         Providing Consent per Requirements of the ESIGN Act         Providing a Signature         Sending Reminders                                                                                           | 12<br>13<br>13<br>14<br>15<br>15<br>16                   |
| Chapter 4 - The Signer Experience for an e-file Signature Authorization         Form with KBA         Knowledge Based Authentication         Receiving Email Notifications         Beginning the Signing Process         Providing Responses to KBA Questions         Providing a PIN         Providing Consent per Requirements of the ESIGN Act         Providing a Signature         Sending Reminders         Chapter 5 - Document Management Functions         The Signing Email Notifications | 12<br>13<br>13<br>14<br>15<br>15<br>16<br>16<br>16       |
| Chapter 4 - The Signer Experience for an e-file Signature Authorization         Form with KBA         Knowledge Based Authentication         Receiving Email Notifications         Beginning the Signing Process         Providing Responses to KBA Questions         Providing a PIN         Providing Consent per Requirements of the ESIGN Act         Providing a Signature         Sending Reminders         Chapter 5 - Document Management Functions         Modifying eSign Email Designs   | 12<br>13<br>13<br>14<br>15<br>15<br>16<br>16<br>16<br>18 |

# Contents

| Editing eSign Email Designs                  |    |
|----------------------------------------------|----|
| Associating Custom Templates to Return Types | 21 |
| Using Merge Fields                           | 21 |
| Chapter 7 - Managing Reminders               | 22 |
| Configuring Reminders for the eSign Account  |    |

## INTRODUCING CCH® ESIGN

### Welcome to CCH eSign

CCH eSign allows you to securely send documents to your clients, employees, and other third parties to obtain their electronic signatures. Wolters Kluwer has collaborated with AssureSign to provide you with a secure eSign solution that is compliant with the ESIGN Act and the guidelines provided by the Internal Revenue Service (IRS).

You must obtain a separate license to use CCH eSign. There is no charge for the CCH eSign license, but transaction fees will be billed monthly based on usage. For more information on transaction charges please contact us at 800-739-9998, Option 1, Option 1.

#### Sending Form 8879 and State Equivalents for Electronic Signature

For Form 8879 and state e-file signature authorization forms, CCH eSign is uniquely integrated with CCH Axcess<sup>™</sup> Tax and the Electronic Filing Status System to improve your workflow and save you time. You can initiate sending Form 8879 and state equivalents without leaving the Tax software. The Electronic Filing Status System is automatically updated as soon as Form 8879 and any state equivalents are electronically signed by your clients.

Note: Refer to State eSign Approval Status for a list of states that permit electronic signatures.

Because Form 8879 and the accompanying tax return contain Personally Identifiable Information (PII), the IRS requires the identities of the taxpayer and spouse to be verified before they can see the forms and electronically sign. CCH eSign does this using dynamic Knowledge Based Authentication (KBA). Dynamic KBA meets the requirements of IRS Publication 1345 and is also used by other government agencies and financial institutions.

At this time, the IRS accepts electronic signatures on Form 8879 for Individual (1040) returns only. In the future, we expect the IRS to accept electronic signatures for other entities, such as Form 8879-PE.

## What Else Can Be Electronically Signed?

While most documents can be legally electronically signed per the ESIGN Act, the IRS does not accept electronic signatures on all forms at this time. Other documents and forms that can be electronically signed include the following:

- Engagement letters and representation letters
- Internal Human Resources documents
- Partnership agreements
- Audit confirmations
- New client acceptance forms
- The following IRS forms and documents:
  - Form 4506-T Request for Transcript of Tax Return (can be scanned and then sent). Click the link below to view the form.
    - http://www.irs.gov/pub/irs-pdf/f4506t.pdf
  - Form W-4 and W-9 (can be scanned and then sent)

### What Forms Cannot Be Electronically Signed?

Examples of forms the IRS has not yet approved for electronic signature include the following:

- Form 8879 for return types other than Form 1040, such as Form 8879-PE and Form 8879-C
- Form 2848, Power of Attorney and Declaration of Representative

## The Process Flow for Form 8879 and State Equivalent Forms

| Tax Preparer Steps                                                             | Automatic CCH eSign Steps                                             | Taxpayer/Spouse Steps                                      |
|--------------------------------------------------------------------------------|-----------------------------------------------------------------------|------------------------------------------------------------|
| Ensures email<br>addresses are entered<br>in the Tax software                  |                                                                       |                                                            |
| Initiates the return<br>export and selects the<br><i>Send for eSign</i> option | Sends an email to the taxpayer (and reminders, if needed)             | Receives an email and clicks the signing link in the email |
|                                                                                | Launches the secure web page and walks the taxpayer through each step | Reads the Welcome screen and selects <i>Continue</i>       |
|                                                                                | Asks dynamic KBA questions to verify identity                         | Answers 3 of 4 questions correctly*                        |

| Tax Preparer Steps                                         | Automatic CCH eSign Steps                                                                                   | Taxpayer/Spouse Steps                                                                  |
|------------------------------------------------------------|----------------------------------------------------------------------------------------------------|----------------------------------------------------------------------------------------|
|                                                            | Tells taxpayer if identity is verified                                                                      | If identity verified, provides a password (in case the taxpayer wants to finish later) |
|                                                            | Asks the taxpayer to agree to terms (accept document and sign electronically)                               | Reads and accepts the agreement terms, and then selects <i>Preview Document</i>        |
|                                                            | Presents a PDF image of the tax return with 8879 on top                                                     | Reviews and selects <i>Start</i> Signing                                               |
|                                                            | Presents an image of Form 8879 with a signature box                                                         | Signs in the signature box and selects <i>Finish</i>                                   |
|                                                            | Sends a confirmation email to the taxpayer and tax preparer and updates the Electronic Filing Status System | Reviews the confirmation screen with an option to download return                      |
| Receives email<br>confirming receipt of the<br>signed 8879 |                                                                                                    | Receives a confirmation email with a link to download the return                       |
| Releases the return for electronic filing                  |                                                                                                    |                                                                                        |

\* One question may be skipped, but an incorrect answer results in KBA failure (for example, the identity is not verified, so the tax return is not shown and Form 8879 cannot be electronically signed). If the taxpayer fails the KBA, the tax preparer is notified and can either resend the return for electronic signature or send Form 8879 for manual signature.

## SETTING UP CCH ESIGN

The integration of CCH® eSign with CCH Axcess<sup>™</sup> Tax begins with setting up your eSign account, setting up AssureSign users, and activating the Send for eSign option. Form 8879 and qualified state e-file signature authorization forms can then be sent from Tax to CCH eSign for qualified Individual (1040) returns.

After authorization forms are sent to CCH eSign, the client receives an email requesting an electronic signature. The client clicks a signing link in the email that opens a secure web page. For Form 8879, where identity verification is required by the IRS, CCH eSign provides dynamic Knowledge Based Authentication (KBA). The taxpayer and spouse cannot see Form 8879 and the accompanying tax return until their identity is successfully verified using the dynamic KBA process. See *Chapter 4 - The Signer Experience for an e-file Signature Authorization Form with KBA* on page 13 for more information.

#### Setting up Your eSign Account

The initial set up of CCH eSign is done in CCH Axcess<sup>™</sup> Tax to establish the integration that is used for Form 8879 and state e-file signature authorization forms. The initial setup in CCH Axcess<sup>™</sup>Tax includes designating a CCH eSign Administrator. After the initial setup is complete, the CCH eSign Administrator can set up additional users, customize communications, and complete other tasks in AssureSign.

Complete the following procedure to initiate CCH eSign integration.

- 1. In CCH Axcess, open Dashboard, click **Application Links** on the navigation panel, and then click **Settings and defaults** under Firm.
- 2. Click eSign on the Firm navigation panel.
- Click Set up eSign Account. If an eSign account exists, it will automatically link to CCH Axcess; otherwise, continue to step 4.

|                                                                                                    | ? |
|----------------------------------------------------------------------------------------------------|---|
| Click <b>Set up eSign Account</b> to automatically link an existing account or create a new eSign account. The administrator user is also linked or created. Click <b>Manage eSign account</b> to add eSign <u>users</u> or custom templates. |   |
| Set up eSign Account                                                                                                    |   |
|                                                                                                    |   |
|                                                                                                    |   |
| Manage eSign account                                                                                                    |   |

- 4. Enter the eSign administrator's information.
  - a. Enter the username for the account, which is the administrator's email address.
  - b. Enter the administrator's first and last names.
  - c. Click Create. The administrator user is also created.

|   | 🗶 Set up eSign Account                |
|---|---------------------------------------|
|   | Enter eSign administrator information |
|   | * <u>U</u> sername (email address):   |
|   |                                       |
|   | * <u>F</u> irst name:                 |
|   |                                       |
|   | *Last name:                           |
| 1 |                                       |
|   |                                       |
|   | <u>C</u> reate Cancel                 |

5. Accept the default template for each module type and click **OK**, or select a custom template from a list in the grid, and then click **OK**. eSign templates define the email notification content that is sent during the eSign process. See *Chapter 6 - Customizing Email Notifications* on page 19 for more information.

#### Activating the Send for eSign Option

The Send for eSign option is located on the Upload Returns window that displays when exporting returns for electronic filing. The option must be activated in either the return configuration set or

manually in the return.

- **Return configuration set**. Activate eSign for all returns associated to a return configuration set. Open the Electronic Filing Options > 1040/Individual window in the return configuration set and select one or both of the following options:
  - Electronically sign authorization form(s). Electronically file authorization forms with a digital signature for federal and qualifying states.
  - Enable eSign if state returns do not qualify. Electronically file authorization forms with a digital signature for federal and qualifying states when a state that does not qualify for eSign exists in the return.
- Single return. On a return-by-return basis, activate eSign by selecting Yes to Electronically sign 8879 under Printing options in the General > Electronic Filing worksheet.

### Accessing Your eSign Account and Setting up Users

The eSign administrator will receive an email with a temporary password and a URL to access the account. After logging in to the eSign account, the eSign administrator can start sending documents for electronic signatures. Your administrator can also set up other users to access the eSign account, which is required for the preparers to be able to send returns for eSign.

#### Adding Users

To add a user, do the following:

- 1. In your eSign account, click the Administration tab and select Users.
- 2. Click New to create a user.
- 3. The username (email address), role, and first and last name fields are required.
- 4. Click Save.

| Vsers<br>Roles                  | User management provides a way for you to place restrictions on who is able to access this website and on what functionality is available to them. From here you will be able to add new users, delete users, and modify information such as name and email address for existing users. |                         |                           |                           |           |        |
|---------------------------------|----------------------------------------------------------------------------------------------------|-------------------------|---------------------------|---------------------------|-----------|--------|
| Settings<br>Notifications       | Account: CPA FIR                                                                                                    | RM - PAUL PARTNER       | Hide account selection(余) |                           |           |        |
| Email                           | New                                                                                                    | Username                | Role                      | First Name                | Last Name | Active |
| DocumentTRAK™                   | Save Cancel                                                                                                    | John.Smith@CPAFirm.com  | Administrator             | V John                    | Smith     |        |
| Accounts<br>Groups<br>Templates | New Password:                                                                                                    | Confirm Password:       | OR Generate a new ra      | ndom password for this us | er        |        |
| Envelope                        | Additional Options:                                                                                                    | 1                       |                           |                           |           |        |
| Templates                       | Allow access to diff                                                                                                    | ferent accounts         |                           |                           |           |        |
|                                 | Require password                                                                                                    | change after next login |                           |                           |           |        |
|                                 | Send login information                                                                                                    | tion to user via email  |                           |                           |           |        |

#### Selecting a Role

The following roles are available for selection:

- Administrator. Allows complete access to all functions and documents.
- Power User. Allows access to all documents, but does not allow access to administration

functions.

Limited User. Limits the access to documents created by specified users.

## **Configuring Signers in CCH Axcess Tax**

Set up signers as users in the eSign account, entering the same email address used for the signer in CCH Axcess .

If your firm uses a centralized email address as the signer email address, use this email address to establish a user in your eSign account. If your firm uses multiple signers with separate email addresses, each signer must be set up as a user in your eSign account.

When uploading the return for eSign, Tax will assign the signer email address as follows:

- 1. Signer email address entered in the General > Return Options > Preparer Information-Override Office Manager > Preparer e-mail address field.
- If address #1 is not provided, the email address entered on the Tax > Signer window of the staff profile for the signer code specified in the General > Electronic Filing > Electronic Return Originator Override > Individual preparer code field.
- 3. If addresses #1 and #2 are not provided, the signer address entered in the General > Electronic Filing > Electronic Return Originator Override > Preparer e-mail address field.
- 4. If email addresses are not provided for # 1, #2, and #3, the email address provided for the ERO on the Electronic Filing Options window of the return configuration set.

Warning! If the signer email address is not set up in your eSign account, the return upload from CCH Axcess will not complete.

**Tip**: If you do not want signers to access other signer's returns, you can set up the signer as a limited user, or alternately, modify the Document and Reporting permissions to prevent access to documents created by other users.

## **Customizing Account Settings**

You can customize the firm name, security policies, and notification preferences according to the needs of your firm. To modify account settings, do the following:

- 1. In your eSign account, select the Administration tab.
- 2. Click Settings on the navigation panel.
- 3. Click Edit in any of the categories to view or modify the firm settings.

#### **Customizing the Firm Name**

When the account is set up, the firm name entered in CCH Axcess<sup>™</sup> using *Firm > Settings and defaults* is automatically populated. To change the name, do the following:

1. Click **Edit** beside Account Display Name under Account Information to modify settings, such as Account Display Name, Time Zone, and Administrative Contact.

| Administration and Settings >> Settings                            |                                                                                                    |                                                                     |                                                                     |  |  |  |
|--------------------------------------------------------------------|----------------------------------------------------------------------------------------------------|---------------------------------------------------------------------|---------------------------------------------------------------------|--|--|--|
| Vsers<br>Roles                                                     | The settings below allow you to customize certain aspects of the AssureSign application. Click on one of the categories below to begin viewing or modifying setting<br>Roles Important: Please note that any changes made to the settings on this page will affect other users of the application. |                                                                     |                                                                     |  |  |  |
| <ul> <li>Settings</li> <li>Notifications</li> </ul>                | Account<br>The following                                                                                                    | t Information<br>ng setting(s) can be used to modify general accour | t information such as account display name and contact information. |  |  |  |
| <ul> <li>Email</li> <li>DocumentTRAK™</li> <li>Accounts</li> </ul> |                                                                                                    | Setting                                                             | Current Value                                                       |  |  |  |
|                                                                    | Edit                                                                                                    | Account Display Name 🔱                                              | CCH INC. (TEST)-JANE SCHERMULY                                      |  |  |  |
| Groups                                                             | Edit                                                                                                    | Time Zone 🗳                                                         | (UTC-05:00) Eastern Time (US & Canada)                              |  |  |  |
| Envelope<br>Templates                                              | Edit                                                                                                    | Account-Specific Help and Support 🔇                                 | User Login Support<br>unlock@assuresign.com                         |  |  |  |
|                                                                    | Edit                                                                                                    | Administrative Contact 🥝                                            | None on record                                                      |  |  |  |

- 2. Enter a name in the Current Value column.
- 3. Click Save.

#### **Customizing Security Policies**

You can modify the default security policies by clicking any of the Edit links under Security Preferences.

| Security Preferences The following setting(s) can be used to control security settings for accounts. |                                                              |               |  |  |
|----------------------------------------------------------------------------------------------------|--------------------------------------------------------------|---------------|--|--|
|                                                                                                    | Setting                                                      | Current Value |  |  |
| Edit                                                                                                 | Security Strength 🗳                                          | Custom        |  |  |
| Edit                                                                                                 | Require New Users to Change Password After First Login $ar2$ | Yes           |  |  |
| Edit                                                                                                 | Automatic Lockout After Bad Password Attempts 😵              | 3 Attempts    |  |  |
| Edit                                                                                                 | Password Strength 🗳                                          | High          |  |  |
| Edit                                                                                                 | Minimum Password Length 🤣                                    | 8             |  |  |
| Edit                                                                                                 | Number of Days Until Password Expiration 🏼 🌮                 | 60 Days       |  |  |
| Edit                                                                                                 | Number of Password Changes Before Password Reuse 🗳           | 5 Change(s)   |  |  |
| Edit                                                                                                 | Number of Idle Minutes Until Session Timeout 🇳               | 60            |  |  |

#### **Customizing Notification Preferences**

You can modify default notification preferences by clicking any of the Edit links under the Administration tab > Settings > Notification Preferences.

Email notification sender information can be customized for the signer or for the firm in the following ways:

- Using the signer email address
- Using a common firm-wide sender name and AssureSign domain
- Using a common firm-wide sender name and email address

#### **Managing Branding**

You can add your firm's logo and modify color preferences for signing screens according to your firm's branding. In your eSign account, select the **Administration** tab, click **Customization**, and do the following:

- To customize colors, select Theme / Colors (Common) and make the appropriate selections.
- To upload your logo, follow the instructions under Page Header (Common).

#### Customizations

Theme / Colors (Common)

The signing process theme controls the common colors used for styling various page elements throughout the signing process. Please note that care should be taken to review any changes made to the signing process theme to ensure the correct display of all elements.

S Page Header (Common)

The signing process header is displayed on all pages during the signing process. You can choose to use the default AssureSign signing process page header or you can upload your own graphic or logo and customize the page header. Alternatively, you can also choose to hide the main page header so that it is not displayed at all.

# SENDING E-FILE SIGNATURE AUTHORIZATION FORMS

After completing the setup tasks explained in Chapter 2, you can send e-file Signature Authorization Forms for eSign from CCH Axcess Tax.

Complete the process below only after you do the following:

- Designate the return for electronic filing and correct any errors identified in the return diagnostics which disqualify the return for electronic filing. You must also clear any unresolved diagnostics for the following required eSign information:
  - Taxpayer name
  - Taxpayer email address
  - Taxpayer SSN
  - Spouse name (if filing jointly)
  - Spouse email address (if filing jointly)
  - Spouse SSN (if filing jointly)
  - Taxpayer address
  - Firm name from the signature block, ERO, or return override information
  - ERO email address, signer's email address, or return override information
- Ensure the following:
  - An email address exists for the taxpayer and, if filing a joint return, for the spouse in the General section of the General > Basic Data worksheet. The taxpayer and spouse must have separate email addresses.
  - Create an electronic data file to be transmitted with third party software is not enabled on the General > Electronic Filing > Electronic Filing Options worksheet.
- Select EFS > Return on the Import/Export ribbon tab to open the Upload Returns window. All qualified return units are selected.

| leturn ID: | 2013I:07102012:V1             |                                       |                          |
|------------|-------------------------------|---------------------------------------|--------------------------|
| Jame: ELF  | , Qualified                   |                                       |                          |
| CN: 00-5   | 62358-00016-3                 |                                       |                          |
| Return     | (s) selected for electronic   | filing                                |                          |
| elect the  | returns you wish to unload fo | r electronic filing                   |                          |
|            |                               | · · · · · · · · · · · · · · · · · · · |                          |
| Sel        | Returns                       | Return Status                         | Electronic Filing Status |
| 12722      | Federal                       | OwnEfferd                             |                          |
| 4          | Federal                       | Qualmed                               |                          |

- 2. Select the return units to file electronically. Qualified units are selected by default. Disqualified or unapproved return units are unavailable for selection.
- 3. Select the Send for eSign option.
- 4. Click Next. The Send for eSign window displays.
- 5. Verify the return information and click Start create a CCH eSign package consisting of e-file signature authorization forms, the client copy of the return, any user attached PDFs, and any requested filing instructions. The print set assigned to the return's organizational unit is used; however, Authorization forms print first, regardless of the print set print order.

Note: The CCH eSign package cannot exceed 20 MB or 2,000 pages. For tax years 2015 and higher, if the CCH eSign package exceeds 20 MB, you are given the option to exclude user attached PDFs to reduce the file size. If the CCH eSign package exceeds 2,000 pages, return information cannot be sent to CCH eSign, regardless if the file size is under 20 MB.

6. Click Upload and hold to upload the eSign PDF to the Electronic Filing Status system (EFS).

Note: The Upload and release option is not available when sending returns to eSign.

- 7. Click Export to continue the export process.
- 8. When the upload is complete, click Finish.

#### Notes:

- If the upload to EFS is unsuccessful, you will have the options to cancel your eSign request.
- E-file signature authorization form requests sent on October 20 or prior will be available for eSign until October 20. Tax returns sent for eSign after October 20 will be available for eSign for 60 days.

#### 🕕 Important:

- E-file signature authorization form requests sent prior to or on October 20 will be available for eSign until October 20. Tax returns sent for eSign after October 20 will be available for eSign for 60 days.
- Although CCH eSign maintains a copy of signed documents for up to 24 months, CCH eSign is not designed for indefinite storage. Just as you maintain and store your clients' tax returns, we encourage you to maintain and store copies of their e-signed Form 8879 and other important documents that have been e-signed.
- When state e-file signature authorization forms are sent with IRS Form 8879 for electronic signature in the same export batch, the taxpayer will receive an email request to electronically sign them after completing identity verification (KBA). This results in only one CCH eSign 8879 transaction charge when they are electronically signed. However, if federal and state e-file signature authorization forms are sent to taxpayers at different times (in separate export batches), a CCH eSign 8879 transaction charge will apply to each export when electronically signed.

## Tracking eSign Status in the Electronic Filing Status System

The Electronic Filing Status system (EFS) tracks returns that are sent for eSign and the date signed documents are received on the e-filing Status tab. When a return requesting eSign is uploaded for

electronic filing, it is tagged with the sent for eSign icon *version* that displays in the Return ID column.

Upon completion of the signatures, the Signature Form-Received column is automatically updated with the date of the signature in blue font. For a joint return, this is the date the second spouse signs.

If the taxpayer does not eSign and instead sends a paper signature, you can manually enter the date of receipt. The manually entered date is shown in black font.

To prevent releasing returns before a signature is received, returns sent for eSign do not show on the Release Returns tab until a date is entered in the Signature Form-Received column.

# THE SIGNER EXPERIENCE FOR AN E-FILE SIGNATURE AUTHORIZATION FORM WITH KBA

Authenticating signers ensures that the document you send for eSign does not fall into the wrong hands. It also provides proof of a signer's identification, making the electronic signature more credible and less likely to be rejected.

#### **Knowledge Based Authentication**

To provide additional security for your clients' tax return information, we provide the ability to require a Knowledge Based Authentication (KBA). KBA requires that the signer answer questions correctly before accessing documents. The questions are based on public records and credit history information that are likely known only to the signer.

#### **Receiving Email Notifications**

The taxpayer and, if applicable, the spouse will each receive a notification email.

The following is the default email notification sent for requesting signatures.

Dear PATRICIA BAKER,

Your 2016 income tax return is complete and ready for electronic filing. In order to e-file, we need you to review the return and sign the e-file Signature Authorization form(s).

For your convenience you may electronically sign the form(s) on a computer, tablet or smartphone. This method requires that you verify your identity to ensure the privacy of your confidential information.

To verify your identity you will be asked to answer 3 randomly generated questions from a third party based on information available through public records and credit reports. This information is not shared with anyone including the IRS. This dynamic knowledge-based authentication process is used by many financial institutions and government agencies as a means of fraud prevention and does not create a credit inquiry or affect your credit report.

Please click on "Begin Signing" below to proceed. If you choose not to electronically sign or have any questions regarding the return, please email me at esign admin@cpafirm.com.

Thank you.

Paul Partner

CPA Firm – Tax Preparer Begin Signing

> Note: You can customize the email text according to your firm's standards and branding. For more information about customizing emails, refer to *Chapter 6 - Customizing Email Notifications* on page 19.

## **Beginning the Signing Process**

The email contains a link to the AssureSign Web site. From the email, the signer clicks **Begin Signing** to open the Welcome page on the site. After reading the information, the signer clicks **Continue** to begin the signature process.

| 🜏. Wolters Kluwer                                                                                                    | Abacus Accounting                                                             |                                                   |                                      |                                 |
|----------------------------------------------------------------------------------------------------|-------------------------------------------------------------------------------|---------------------------------------------------|--------------------------------------|---------------------------------|
| Welcome                                                                                                    | Verify Identity                                                               | Agree to Terms                                    | Sign                                 | Done<br>5                       |
| A new document from Abacus Acco<br>Once your identity has been verified                                                                                         | unting is available for you to sign.<br>you will be given the opportunity     | to:                                               |                                      |                                 |
| <ul> <li>Preview the document.</li> <li>Send feedback or questions to</li> <li>Decline signing and send feed</li> <li>Sign the document electronical</li> </ul> | o Abacus Accounting.<br>dback to Abacus Accounting.<br>ally using AssureSign. |                                                   |                                      |                                 |
| For security purposes you will need<br>process now.                                                                                                    | to answer a few questions to veri                                             | fy your identity before you will be able to acces | as and sign this document. Click the | e Continue button to begin this |

Continue

## **Providing Responses to KBA Questions**

The signer will be prompted to answer the KBA questions. The signer can click **Skip** to go to the next question or click **Continue** after the appropriate selection is made. Signers are able to skip one question during the authentication process.

| 🜏. Wolters Kluwer                      | Abacus Accounting                |                |      |        |          |
|----------------------------------------|----------------------------------|----------------|------|--------|----------|
| Welcome                                | Verify Identity                  | Agree to Terms | Sign | Done   |          |
| <b>Ø</b>                               |                                  | 3              | 4    | 5      |          |
| To verify your identity, you will be p | rompted to answer a short series | of questions.  |      |        |          |
| In w                                   | which city is ANY STREET?        |                |      |        |          |
|                                        | ATLANTA                          |                |      |        |          |
|                                        | ○ ALMO                           |                |      |        |          |
|                                        | ○ THORNTON                       |                |      |        |          |
|                                        | O None of the above              |                |      |        |          |
|                                        |                                  |                |      | Skip ( | Continue |
|                                        |                                  |                |      |        |          |

### **Providing a PIN**

Once the signer successfully answers the KBA questions, a Signing Password is provided. This allows the signer to stop and re-start the signing process at a later time.

| 🜏. Wolters Kluwer                                                | Abacus Accounting                                        |                                             |                                  |                                  |
|------------------------------------------------------------------|----------------------------------------------------------|---------------------------------------------|----------------------------------|----------------------------------|
| Welcome                                                          | Verify Identity                                          | Agree to Terms                              | Sign 4                           | Done<br>5                        |
| Thank you. Your identity has bee                                 | n verified successfully and you may                      | now access the document for signing.        |                                  |                                  |
| Important: Please make note of this to a password of your choose | this password now as it will be requi<br>ing if desired. | red in order for you to access the document | if you do not complete signing a | t this time. You may also change |
|                                                                  | Passwo<br>1234                                           | ord*                                        | x                                |                                  |
|                                                                  |                                                          |                                             |                                  | Continue                         |

If the signer fails to respond with the correct responses, the document signing is canceled. The tax signer is notified by an email. The e-file signature authorization form must be resent to the taxpayer for another attempt to pass the KBA, and then eSign. After three failed attempts to pass the KBA, the IRS requires the taxpayer to manually sign the e-file signature authorization form.

#### Providing Consent per Requirements of the ESIGN Act

On the Sign Document tab, the signer reviews the agreement, selects I have read and agree to the above terms and conditions, and then clicks Start Signing.

During this step, the signer can also download a copy of the tax return for review, send feedback, and decline to sign. The signer can also select to continue at a later time by using the Options menu. If the signer sends feedback or declines to sign, an email is sent to the signer with the relevant information.

| 용 Wolters Kluwer                                                                                   | Abacus Accounting                                                                          |                                                                                             |                                                                            |                                                           |
|----------------------------------------------------------------------------------------------------|--------------------------------------------------------------------------------------------|---------------------------------------------------------------------------------------------|----------------------------------------------------------------------------|-----------------------------------------------------------|
| Welcome                                                                                            | Verify Identity                                                                            | Agree to Terms                                                                              | Sign                                                                       | Done 5                                                    |
| Review the terms and conditions be sign.                                                           | low and check the checkbox indic                                                           | cating your agreement to receive and sign thi                                               | is document electronically. Click St                                       | art Signing when you are ready to                         |
| By checking the box below, I a<br>binding as if I had signed the d<br>National Commerce Act (E-SIC | gree that the electronic digitized s<br>locument with ink on paper in acco<br>SN) of 2000. | ignatures I apply on the following document<br>ordance with the Uniform Electronic Transact | are representations of my signature<br>tions Act (UETA) and the Electronic | e and are legally valid and<br>c Signatures in Global and |
| AssureSign complies with requirem<br>Act (UETA), and the Goverment Pa                              | ents and standards of the Electronic S<br>aperwork Elimination Act (GPEA)                  | ignatures In Global and National Commerce Act (E                                            | -SIGN Act) effective October 1, 2000, th                                   | e Uniform Electronic Transaction                          |
|                                                                                                    | <b>⊠</b> 11                                                                                | nave read and agree to the terms and cond                                                   | ditions                                                                    |                                                           |
| Preview Document                                                                                   |                                                                                            |                                                                                             |                                                                            | Start Signing                                             |

## **Providing a Signature**

The signer can provide a signature using a mouse, stylus, or a touch pad, following the on-screen instructions to complete the signing.

| 3. Wolters Kluwer                                                                                                    | Abacus Accounting                                                                                                    |                                                                                                    |                                                                                                    |                                                        |
|----------------------------------------------------------------------------------------------------|----------------------------------------------------------------------------------------------------|----------------------------------------------------------------------------------------------------|----------------------------------------------------------------------------------------------------|--------------------------------------------------------|
| Velcome<br>Velcome<br>Vel | Verify Identity<br>Verify Identity<br>et device such as a mouse, stylus or<br>a signing with a pen on paper<br>Clear Signature<br>Continue<br>1/1 | Agree to Terns<br>The Second Second Sec | Sign  Server and the server of the server of | Done<br>3<br>0<br>0<br>0<br>0<br>0<br>0<br>0<br>0<br>0 |
|                                                                                                    |                                                                                                    | PIN and your roturn is filed using the Practit<br>Spouse's signiture                                                                                                    | bioner PIN method. The ERO must complete Part III below.                                                                                                    | an and entering your evill                             |

## **Sending Reminders**

Reminders for eSign are sent weekly until the document is signed. An additional reminder is configured to be sent on April 12 in time for the April tax deadline.

Dear JOHNNY BROWN,

Your 2016 income tax return is complete and ready for electronic filing. In order to e-file, we need you to review the return and sign the e-file Signature Authorization form(s).

For your convenience you may electronically sign the form(s) on a computer, tablet or smartphone. This method requires that you verify your identity to ensure the privacy of your confidential information.

To verify your identity you will be asked to answer 3 randomly generated questions from a third party based on information available through public records and credit reports. This information is not shared with anyone including the IRS. This dynamic knowledge-based authentication process is used by many financial institutions and government agencies as a means of fraud prevention and does not create a credit inquiry or affect your credit report.

Please click on "Begin Signing" below to proceed. If you choose not to electronically sign or have any questions regarding the return, please email me at Paul.Partner@CPAFirm.com.

Thank you.

Paul Partner CPA Firm-eSign Administrator Begin Signing Document ID:611f9fds-8831-4fee-9f1d-s4d100ccc708

## **DOCUMENT MANAGEMENT FUNCTIONS**

Once a document has been sent for eSign, you can do the following:

- View the document
- Cancel the document
- Modify the password to view the completed document
- Modify the recipient's email addresses

In your eSign account, do the following:

- 1. Navigate to **Reports > Document Search**.
- 2. Enter the date or other criteria for the search.
- 3. Select the document by clicking the **Document Name**.
- 4. Select the desired tasks under Document Tasks and follow the on-screen instructions.
- 5. To modify the recipient's email addresses, click Edit under Signatories.

| Document Details        |                                           |                                                            |                |              |                        |                     |
|-------------------------|-------------------------------------------|------------------------------------------------------------|----------------|--------------|------------------------|---------------------|
| Details                 |                                           |                                                            |                | Milestones   |                        |                     |
| Docum                   | nent Name                                 | Engagement Letter                                          |                | Date Created | 07/13/2015 15:4        | 8:58                |
| Order                   | Number                                    |                                                            |                | Date Started | 07/13/2015 18:0        | 17:29               |
| Docum                   | nent Id                                   | e9e74599-2682-4de3-8b28-a4d40104a473                       |                |              |                        |                     |
| Userna                  | ame                                       | lindy.thomas@wolterskluwer.com                             |                |              |                        |                     |
| Sched<br>Expira         | uled<br>ition Date                        | 09/11/2015 23:59:59                                        |                |              |                        |                     |
| Status                  |                                           | Document started                                           |                |              |                        |                     |
| Documen                 | t Tasks                                   |                                                            |                |              |                        |                     |
| @View<br>@View<br>@Canc | / the docu<br>/ the origin<br>cel this do | ment in progress 🦿<br>nal unsigned document 🥐<br>ocument 🕐 |                |              |                        |                     |
| @Modi                   | ify the exp                               | piration date 🕐                                            |                |              |                        |                     |
| <mark>ي Mod</mark> i    | ify the cor                               | mpleted document password 🤰                                |                |              |                        |                     |
| Signatorie              | es 😲                                      |                                                            |                |              |                        |                     |
|                         | S                                         | ignatory Name                                              | Email Address  | Password     | JotBlocks<br>Requested | JotBlocks Collected |
| Edit                    | J                                         | ohn Smith                                                  | John.Smith@CPA | Firm.com     | 1                      | 0                   |

# CUSTOMIZING EMAIL NOTIFICATIONS

Email notifications are event-based emails sent to inform the signatories or the sender of the status of documents. This chapter explains the process of configuring and customizing email notifications.

Your eSign account comes with a set of default email designs that are configured for sending emails to the appropriate parties based on the events in the signing process. For example, there is an email design that requests your client provide a signature and another email design to inform the sender that the document has been signed.

These default email designs cannot be changed. To customize emails, make a copy of the appropriate default email design, and then click **Edit** to make modifications. You can customize the text in the emails per your firm's standards, add branding, or create additional notifications relevant to the type of document you are sending.

#### Modifying eSign Email Designs

Modifying eSign email designs is a three-step process.

- 1. Import eSign templates.
- 2. Edit eSign email designs.
- 3. Associate custom templates with the appropriate return types in CCH Axcess<sup>™</sup> using *Firm* > *Settings and defaults.*

#### Importing eSign Templates

Templates provide a starting point for customizing your email notifications. The following templates can be downloaded from the Customer Support site:

- Single.adt. Used when sending single returns from CCH Axcess Tax.
- Joint.adt. Used when sending joint returns from CCH Axcess Tax.

Perform the following steps to import the templates:

- 1. In your eSign account, click the Templates tab.
- 2. Click New.

3. Select Import Template from a Template Export File.

#### Document Templates

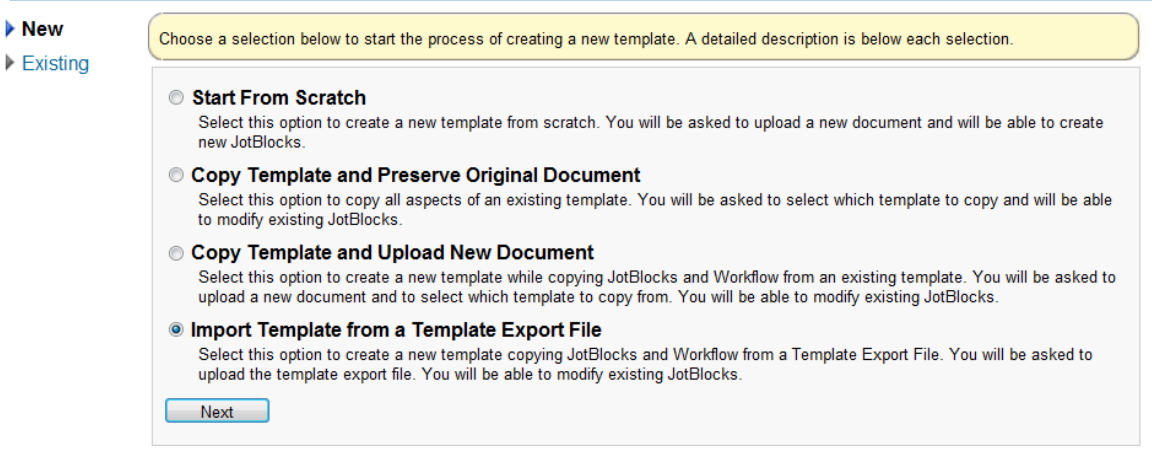

- 4. Click Next.
- 5. Select the appropriate .adt file.
- 6. Rename the template.
- 7. Select Account and Child Accounts from the Accessibility list.

#### Document Templates >> Import Template from a Template Export File

| ▶ New    | To create a new template from t                                                                                                    | he selected Template Export File, please provide | a name for the template that can be used to clearly |  |  |
|----------|----------------------------------------------------------------------------------------------------|--------------------------------------------------|-----------------------------------------------------|--|--|
| Existing | Jentify it. You must also choose who will be able to access and use this template. Once this is complete, please click 'Next' to<br>ontinue. |                                                  |                                                     |  |  |
|          | Template Name:                                                                                                    | Custom_Single return                             | 3                                                   |  |  |
|          | Description (optional):                                                                                                    | A                                                | 🛿 😲 0 / 250 characters                              |  |  |
|          |                                                                                                    | -                                                |                                                     |  |  |
|          | Accessibility:                                                                                                    | Account and Child Accounts                       | 3                                                   |  |  |
|          | Language:                                                                                                    | English (United States)                          | • 😍                                                 |  |  |
|          | Email Design Set:                                                                                                    | Import from File                                 | . 2                                                 |  |  |
|          | Modify Workflow<br>Template?                                                                                                    | ⊚Yes ⊚No 🔇                                       |                                                     |  |  |
|          | Lock this Template?                                                                                                    | 💿 Yes 💿 No 🛛 🕄                                   |                                                     |  |  |
|          | Show Advanced Opt     Next     Cancel                                                                                                    | ions -                                           |                                                     |  |  |

8. Complete the process by clicking Next on each of the screens.

**Warning!** Do not change any settings during this process.

9. Click Finish to complete the import.

#### Editing eSign Email Designs

After you import eSign templates, the following email designs are available. Navigate to Administration > Notifications > Email and click **Edit** to open the email design. Save your edits.

| Edit Copy | Preview | 1_CCH-8879 Available for e-Sign_Single     | CCH-8879 |
|-----------|---------|--------------------------------------------|----------|
| Edit Copy | Preview | 2_CCH-8879 Available for e-Sign_Joint      | CCH-8879 |
| Edit Copy | Preview | 3_CCH-8879 Sent confirmation to preparer   | CCH-8879 |
| Edit Copy | Preview | 4_CCH-8879 Reminders                       | CCH-8879 |
| Edit Copy | Preview | 5_CCH-8879 Reminder 4/15                   | CCH-8879 |
| Edit Copy | Preview | 6a_CCH-8879 Signature complete             | CCH-8879 |
| Edit Copy | Preview | 6b_CCH-8879 Signature complete to preparer | CCH-8879 |
| Edit Copy | Preview | 7_CCH-8879 Declined esign                  | CCH-8879 |
| Edit Copy | Preview | 8_CCH-8879 Authentication failed           | CCH-8879 |
| Edit Copy | Preview | 9_CCH-Document feedback submitted          | CCH-8879 |

#### Associating Custom Templates to Return Types

- 1. Open Dashboard, click **Application Links** on the navigation panel, and then click **Settings and defaults** under Firm.
- 2. Click eSign on the Firm navigation panel.
- 3. Select a custom template for the return type from a list in the grid, and then click OK.

#### **Using Merge Fields**

Merge fields can be used to automatically populate email notifications with information, such as names, phone number, and email addresses, that are entered in eSign documents. In addition to the customization features available in the default email designs, for all eSign templates, the following template-specific merge fields are available to add to email design text:

| Firm Name              | Preparer Phone | ERO Phone         |
|------------------------|----------------|-------------------|
| Firm Phone             | Account Number | ERO Email Address |
| Preparer Name          | Client ID      | Return ID         |
| Preparer Email Address | ERO Name       |                   |

To use a merge field, enclose the merge field text in square brackets. This marks the text as *merge field information* and it will function as a formula field in the subject or body of the email.

# MANAGING REMINDERS

Reminders are automatically sent when documents are not signed by all signatories. Reminders are associated with the document's expiration date and are sent a configurable number of days prior to the expiration date.

The text of the reminder email and the frequency of the reminder can be configured:

- For the entire eSign account
- For an account template
- On a document-by-document basis

It is possible to resend previously sent reminders or create new reminders, as needed.

#### Configuring Reminders for the eSign Account

In your eSign account, do the following:

- 1. Go to Administration > Settings > Document Preferences.
- 2. Click Edit beside Default Number of Days until Document Expiration and Default Expiration Warning Period to change the number of days, as appropriate. If your default number of days until document expiration is set to 60 and the default expiration warning period is set to 7, all documents will expire and will no longer be available for eSign 60 days after creation. A reminder will be sent seven days prior to the expiration date.